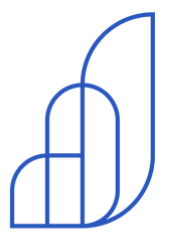

## agenda edu

## Sejam bem-vindos

Pais e responsáveis

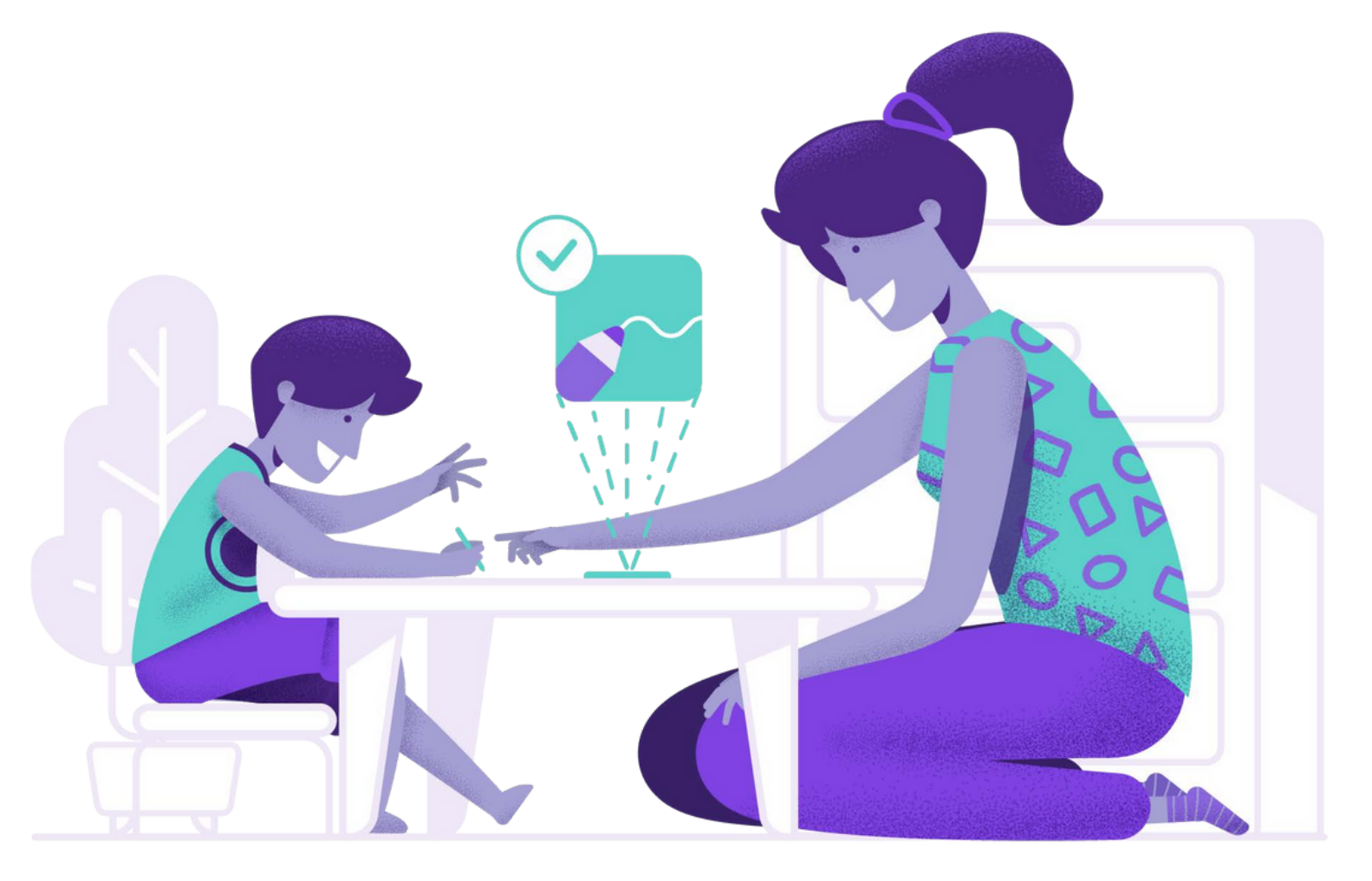

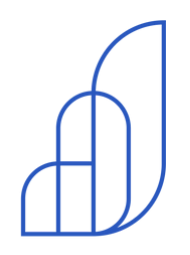

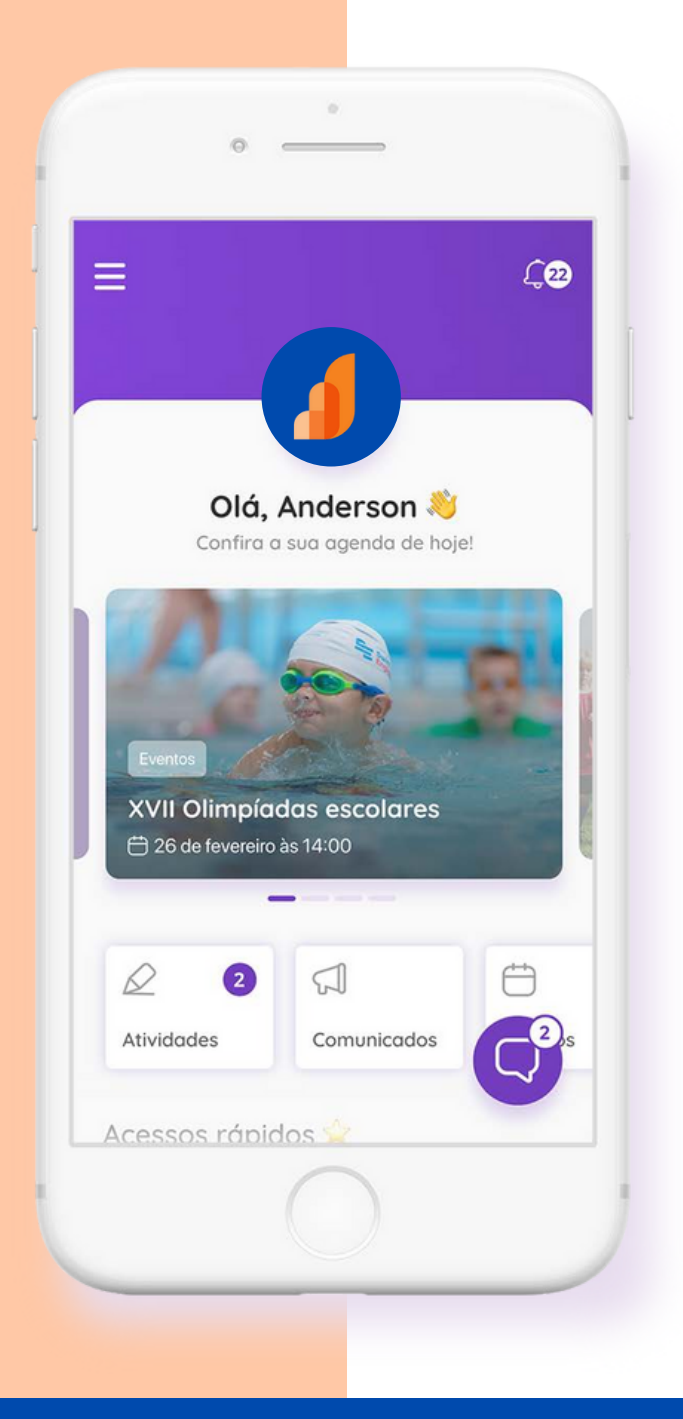

O aplicativo de comunicação que conecta e engaja você com a escola.

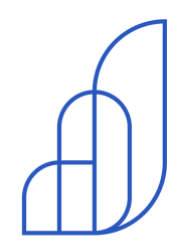

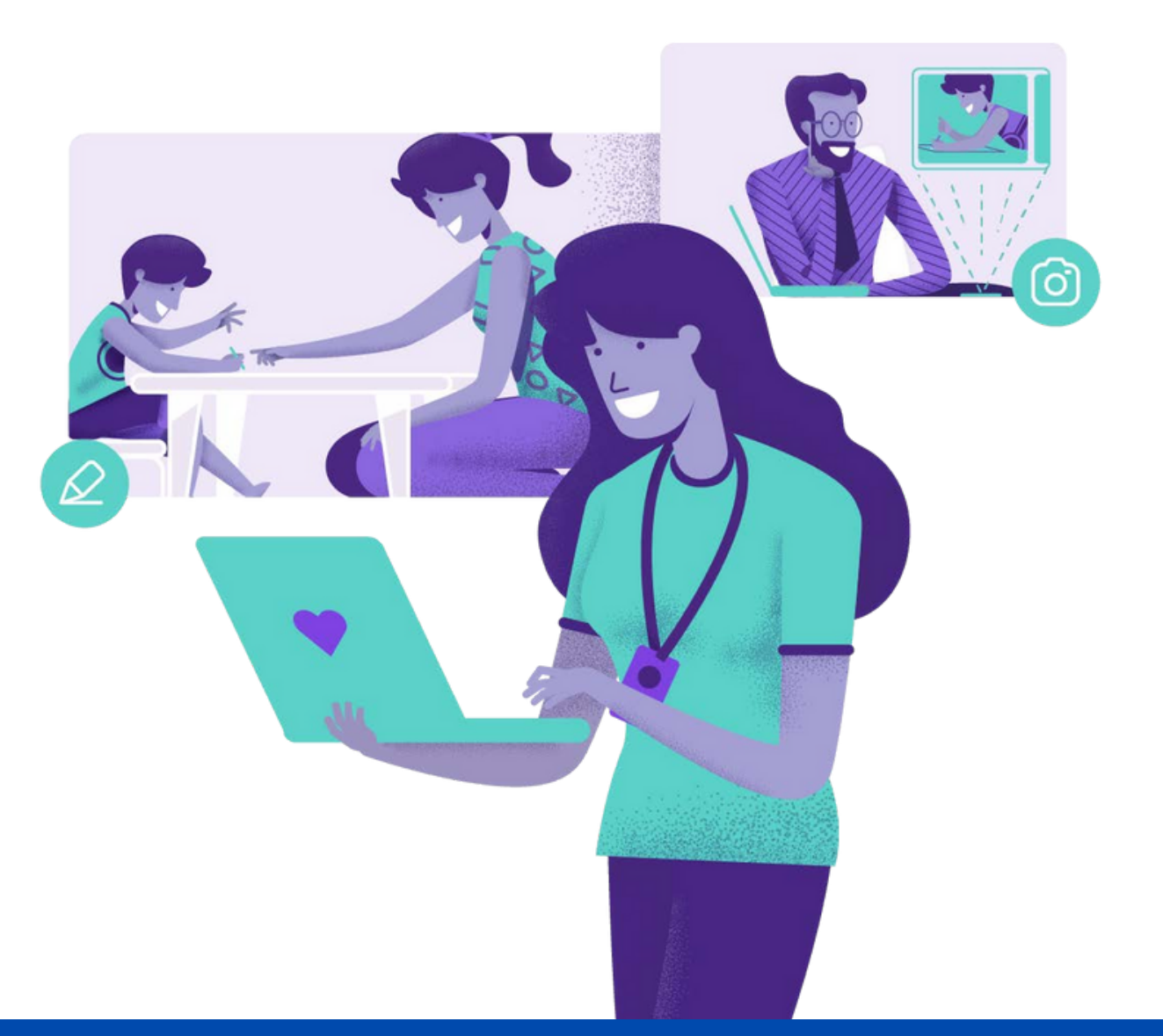

# Passo a passo

Confirmação de conta

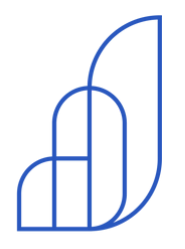

## Confirmação de conta

Você receberá uma mensagem de confirmação de conta via e-mail. Olá Marcos,

### Você foi cadastrado na Agenda Edu 💐

O **Santa Mônica Rede de Ensino** realizou o seu cadastro na Agenda Edu e agora você terá uma comunicação muito mais simples e rápida com a escola. Confirme a sua conta e aproveite todas as vantagens da agenda digital.

Confirmar minha conta

Clique no botão **"Confirmar minha conta"** 

Esse link é válido por **7 dias**. Caso não consiga confirmar sua conta dentro do prazo, entre em contato com a escola.

Você recebeu esta mensagem porque uma conta foi criada na Agenda Edu com o seu e-mail. Caso não reconheça esse cadastro, ignore este e-mail.

#### PASSO A PASSO

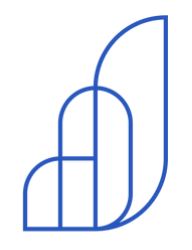

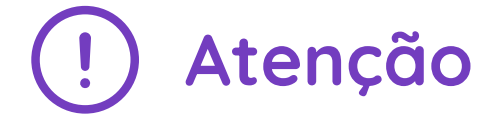

Caso o e-mail não chegue, verifique sua caixa de spam ou se seu e-mail está cheio.

Caso nenhuma das duas opções resolva, confirme se o e-mail cadastrado na escola está correto.

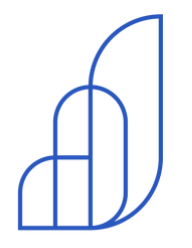

### 💌 agenda edu

### Criação de senha

Após clicar no botão do e-mail, você será redirecionado para criar sua senha e em seguida acessar a plataforma.

Crie sua senha, repita sua nova senha e clique no botão **"Confirmar conta".** 

> \*A senha deverá conter no mínimo 8 caracteres.

Defina uma senha (mínimo 8 caracteres)

Digite a senha novamente

Confirmar conta

agendaedu.com © 2014 - 2018

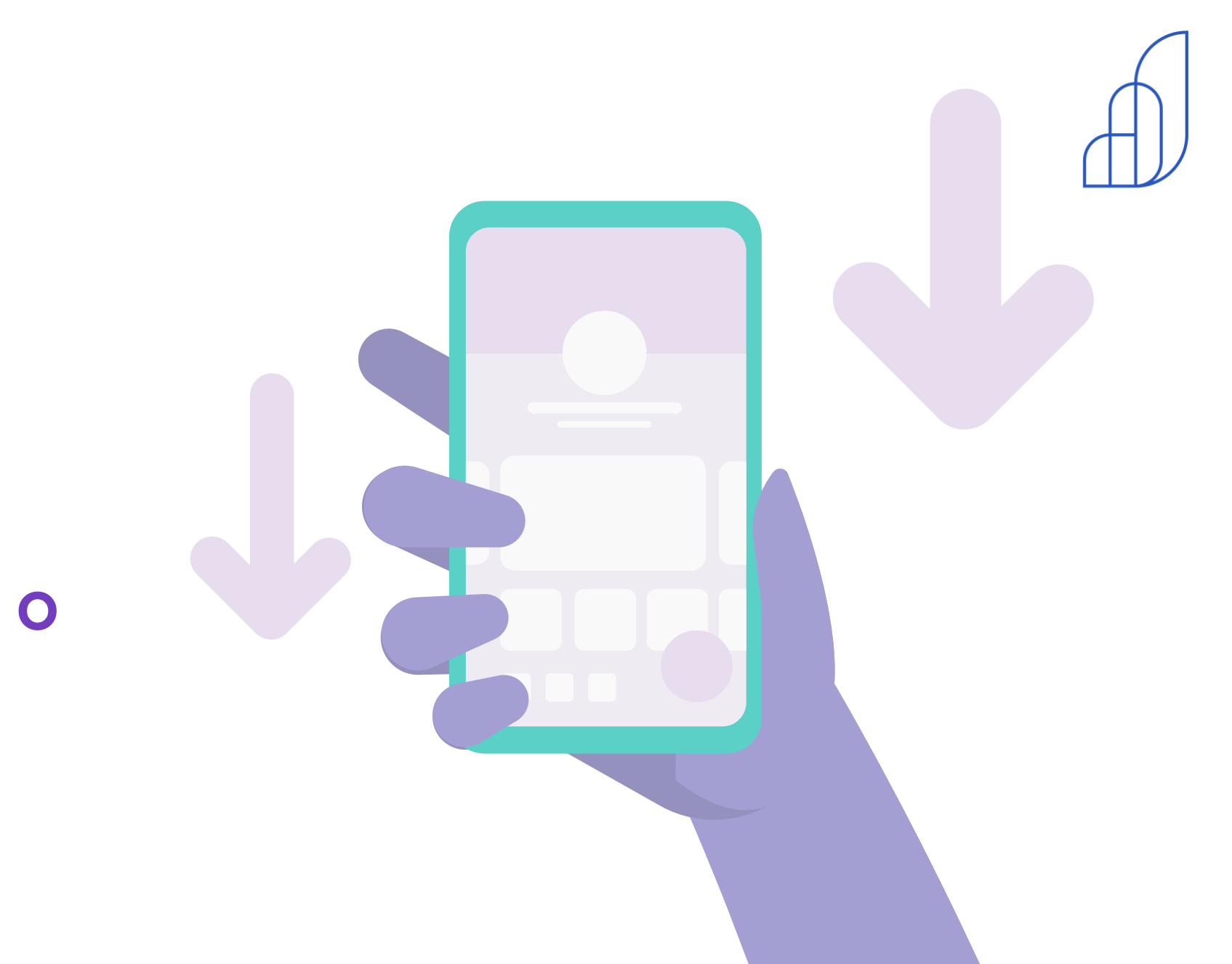

## Como baixar o aplicativo

#### COMO BAIXAR O APP

Clique no aplicativo da Google Play ou App Store

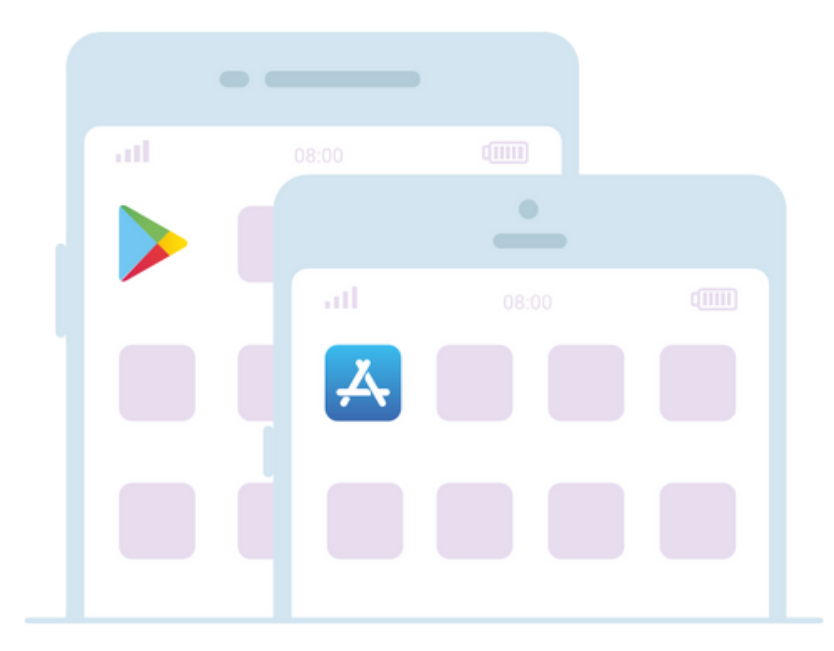

Digite na busca "Agenda Edu" e clique no resultado da pesquisa

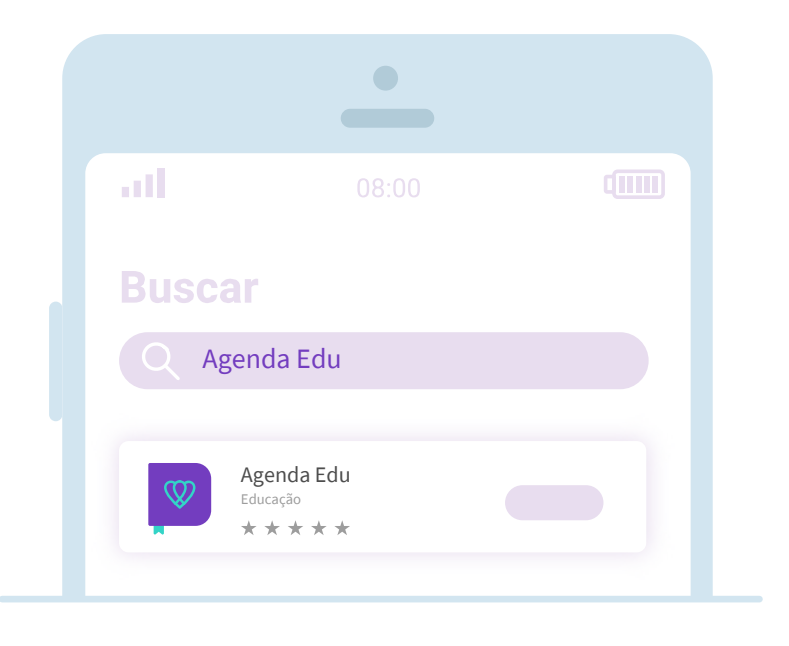

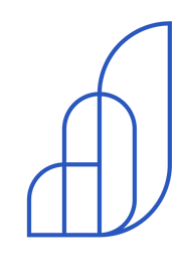

#### COMO BAIXAR O APP

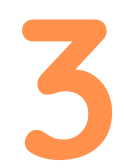

Clique em "baixar" ou "obter" e depois em "instalar" ou "abrir"

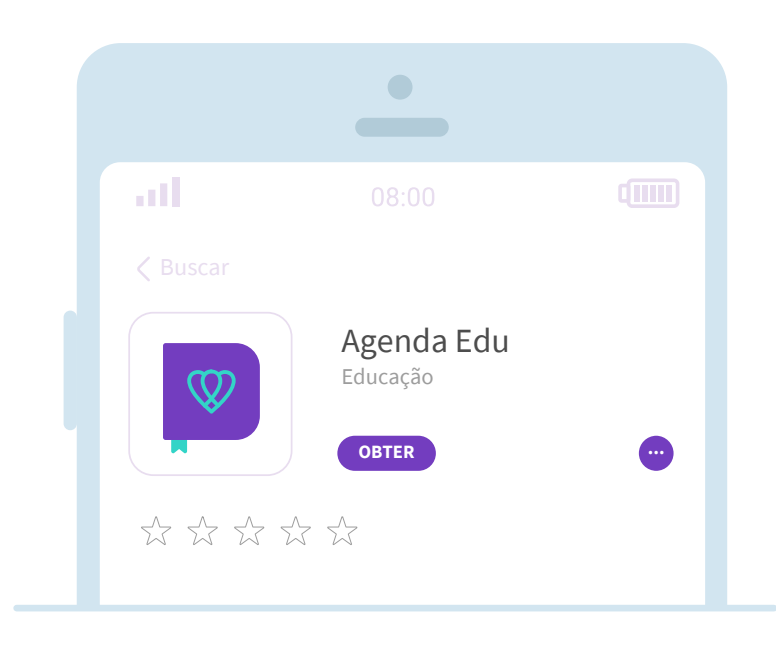

Para acessar a Agenda Edu digite o seu e-mail e sua senha

| all 🗢           | 9:41 AM         | \$ 100% 💻          |
|-----------------|-----------------|--------------------|
| ¢               |                 |                    |
|                 |                 |                    |
| Email ou        | usuário         |                    |
| Senha           |                 | Ø                  |
|                 | Es              | queceu sua senha?  |
| Está com difice | uldades? Acesse | a Central de Ajuda |
|                 | Entrar          |                    |
|                 |                 |                    |

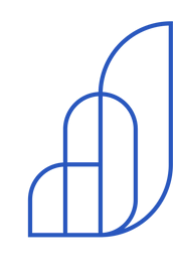

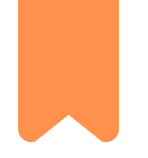

## Visão geral do aplicativo

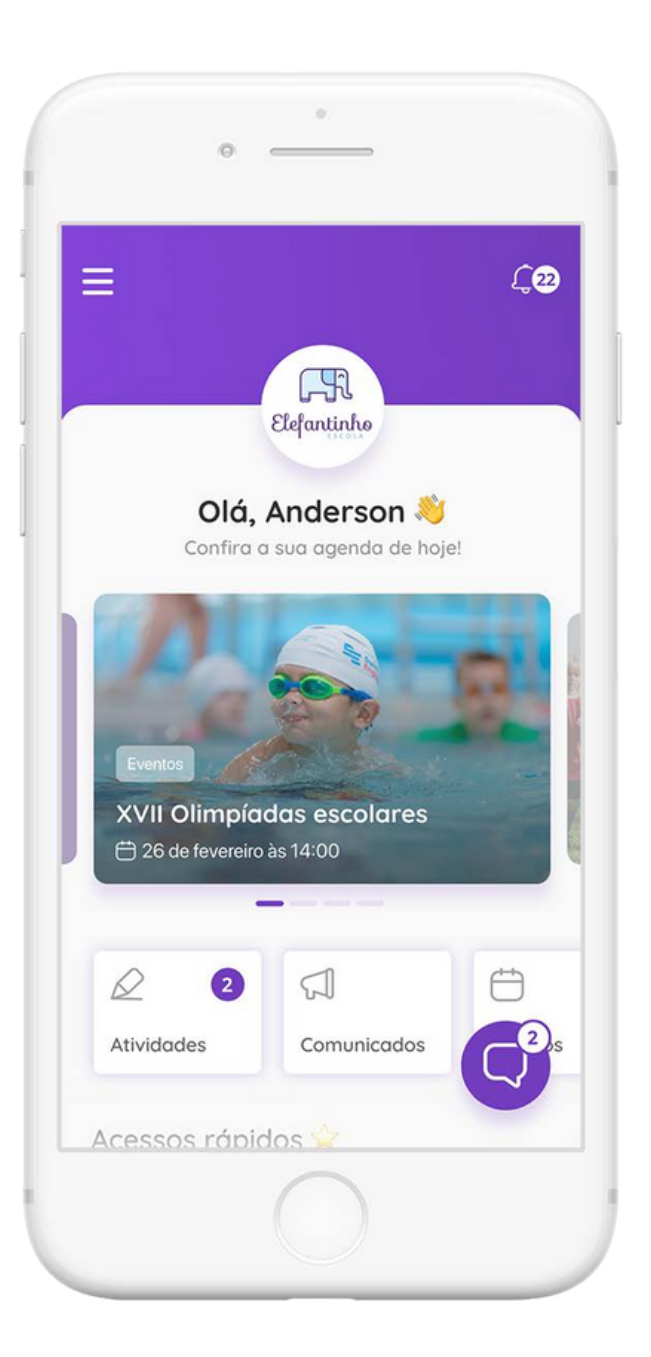

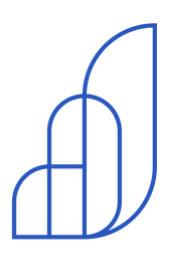

VISÃO GERAL

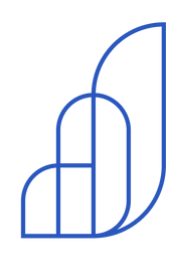

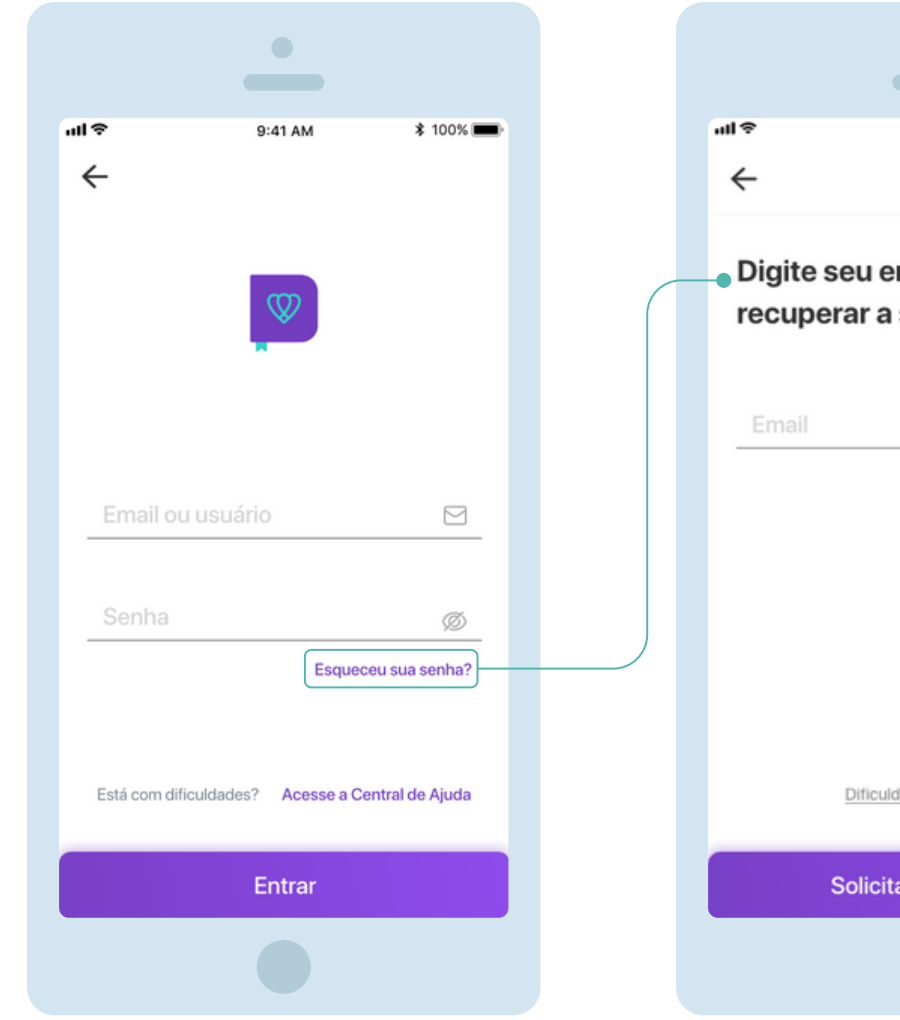

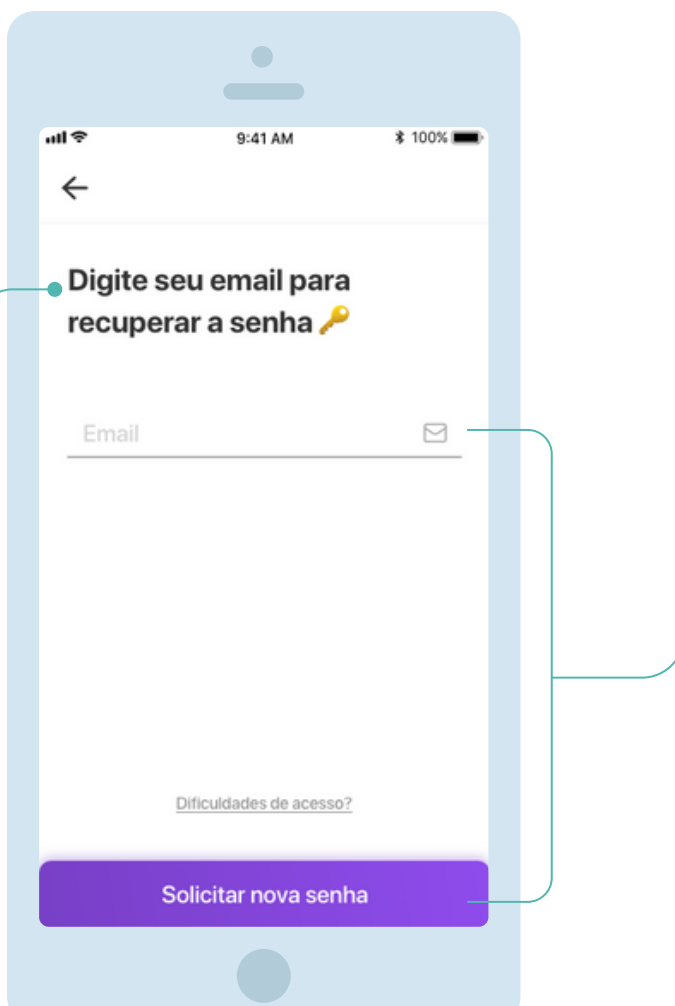

Caso esqueça sua senha, clique no link "esqueceu a senha?"

Digite o e-mail usado para
logar no aplicativo e clique em "Solicitar nova senha".

Você receberá um e-mail para alterar sua senha.

Caso o e-mail não chegue, entre em contato com a escola e solicite uma senha temporária.

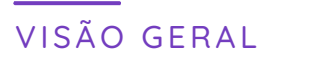

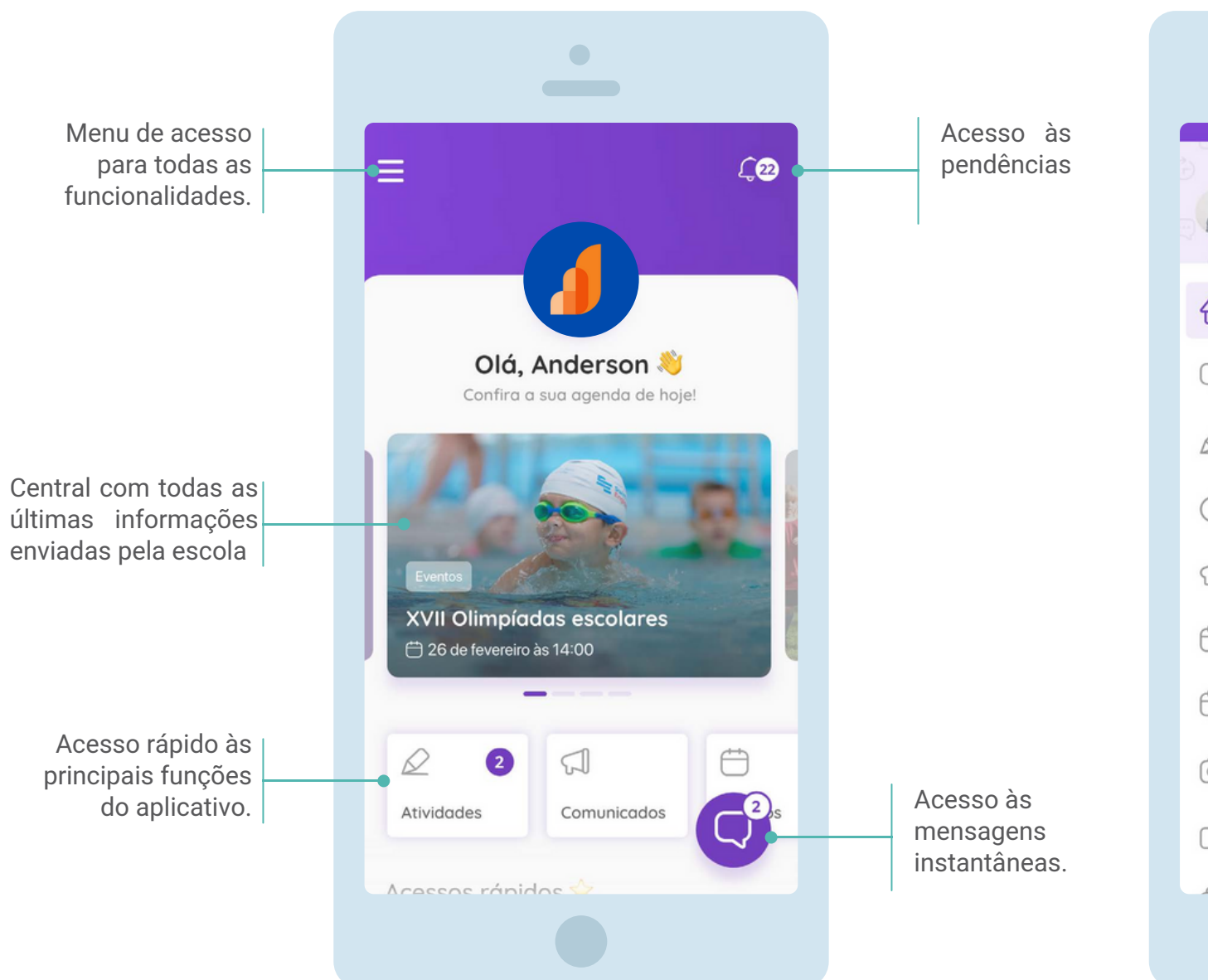

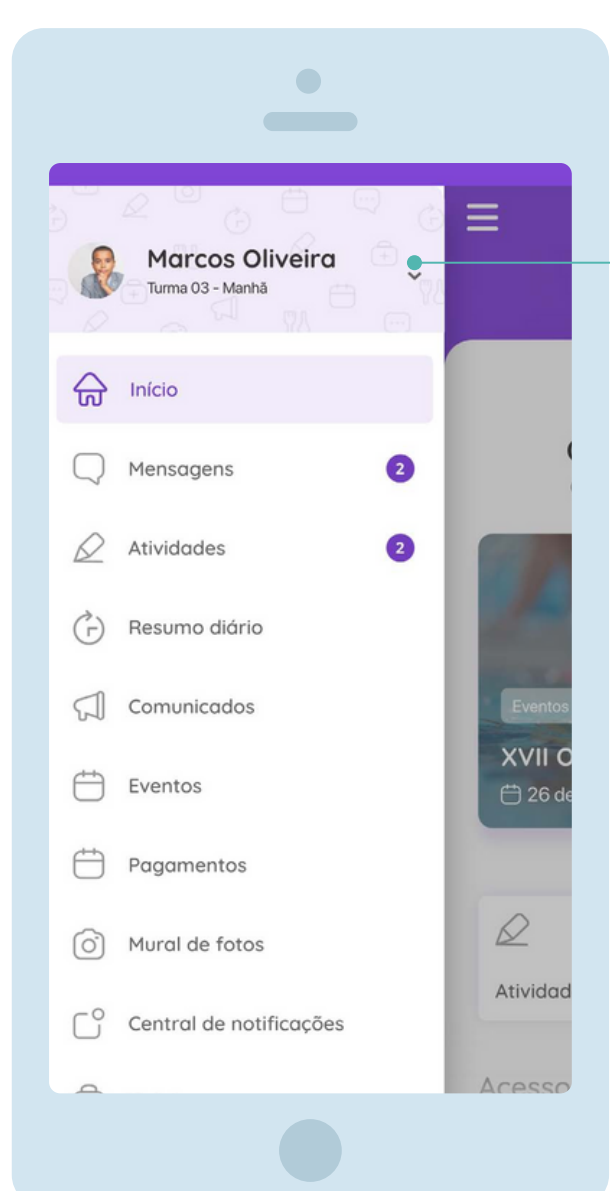

Se você tem mais de um aluno cadastrado, clique na seta para alternar as informações de cada estudante.

## Precisa de ajuda?

Entre em contato com a **secretaria da unidade** ou com a nossa **central de relacionamento**.

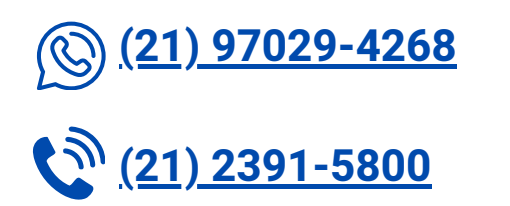

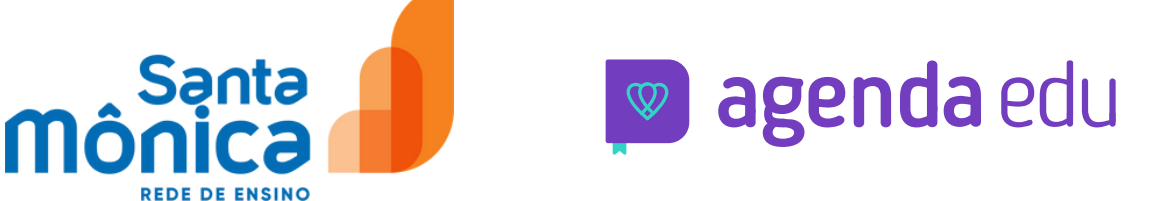

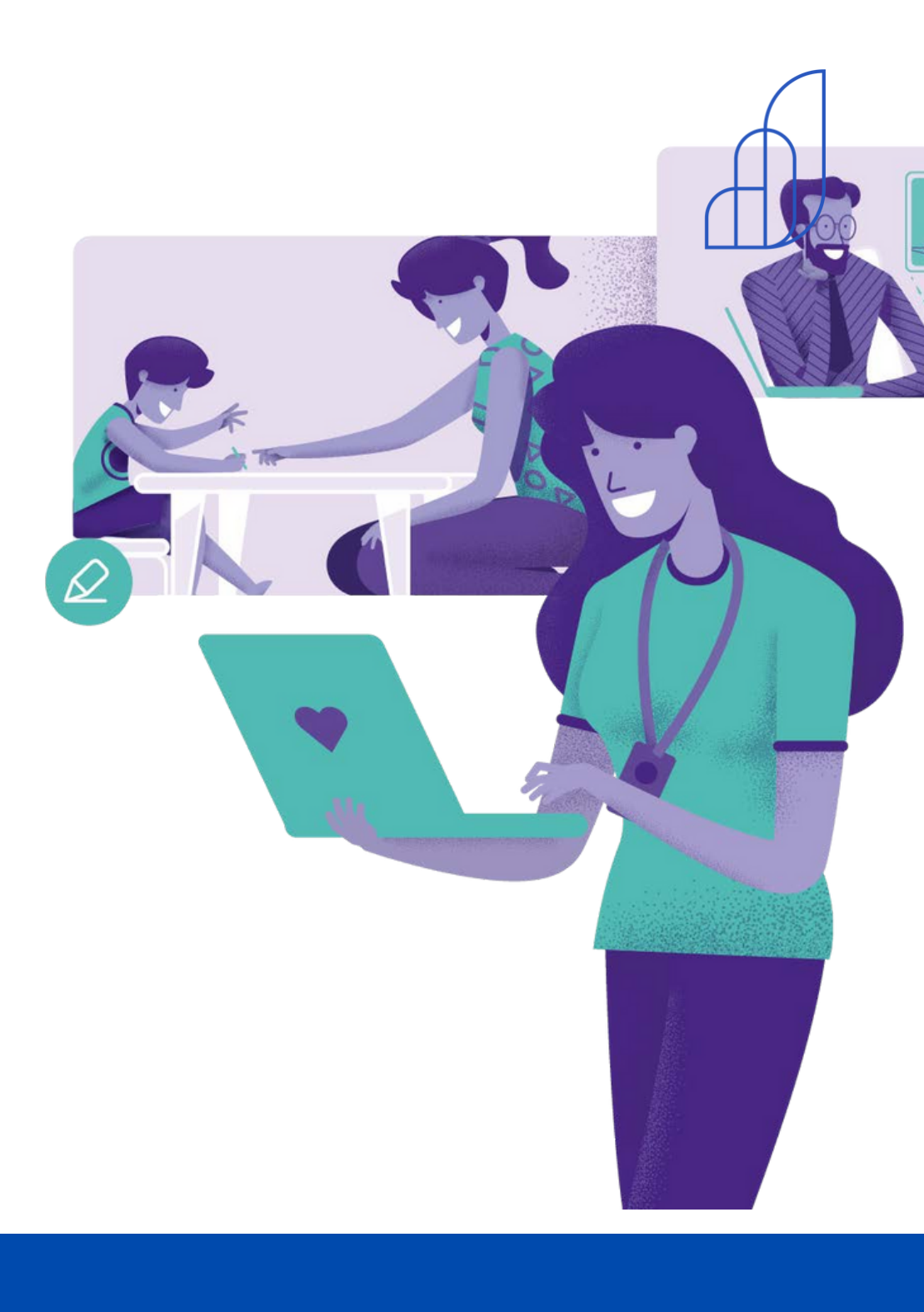